## MA2-L08-Altering-transcript

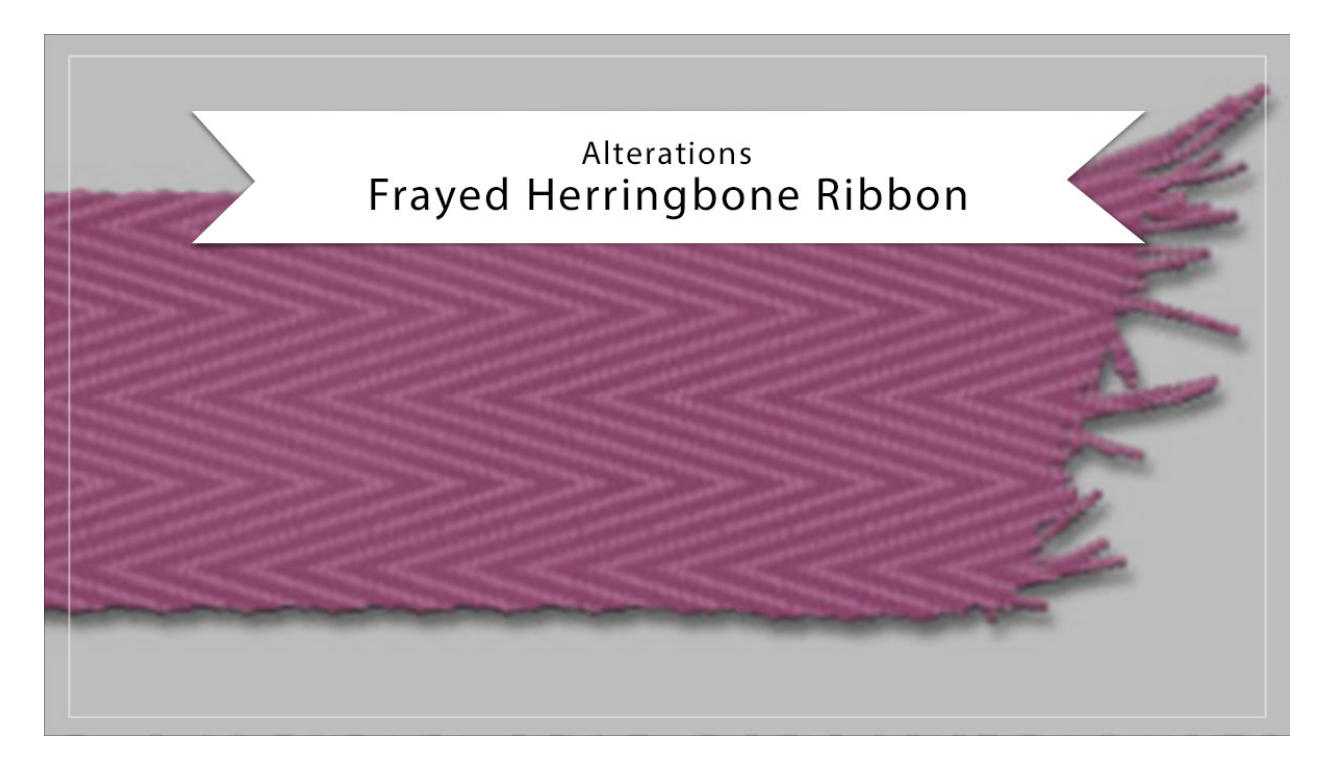

## Digital Scrapbooking Mastery, No. 2 Altering Lesson 8: Frayed Herringbone Ribbon Transcript © 2019 Jen White

If you're not in a messy mood, no problem. In this video, I'll show you how to remove the fray from your herringbone ribbon as well as change its color. This video is being filmed in Photoshop Elements, but the instructions are exactly the same for Adobe Photoshop except where noted.

The first thing I'll show you how to do is to remove the fray. You'll want to begin by opening a document that contains the Frayed Herringbone Ribbon group, and if you're using the archive document that you created in the Archiving video for this lesson, you'll want to make sure and duplicate the document and close the original so that you're not working on the original and altering it. Instructions for doing that are in the manual. Then in the Layers panel, click on the arrow to open the Frayed Herringbone Ribbon group and then click on the Arrow to open the Ribbon Template group. Click on the Visibility icon of the Fray layer to hide it, and then holding down the Ctrl key in Windows, or the Cmd key on Mac, click on the thumbnail of the Ribbon Base layer to get a selection outline. Click on the arrow to close the Ribbon Template group and then click and drag the layer mask of the Color Fill layer to the Trash icon. Photoshop Elements will ask you if you are sure you want to delete the layer mask and then you can click Delete.

Next, click on the Color Fill layer to activate it and then click on the Add Layer Mask icon. Next holding down the Alt key in Windows, or the Opt key on Mac, click and drag a duplicate layer mask from the Color Fill Layer to the Clouds Layer, and if you are asked to replace the mask, click Yes. And then holding down the Alt key in Windows, or the Opt key on a Mac, again, click and drag a copy of the layer mask from the Clouds layer to the Pattern Fill layer. Again, if you're asked to replace, click Yes. Then click on the arrow of the Frayed Herringbone Ribbon group to close it. Now I'll undo those steps and then I'll show you how to change the color.

Just as before, begin by opening a document that contains the herringbone ribbon that we created in Lesson 8. And then in the Layers panel, click on the arrow to open the Frayed Herringbone Ribbon group. Double click on the thumbnail of the bottom Color Fill layer to open the Color Picker, and in your Color Swatches panel, choose a different color, or you can choose a color from the Color Picker. Then click OK to close the Color Picker. Then in the Layers panel, double click on the thumbnail of the top Color Fill layer to open the Color Picker, and in your color between the lines and then in the Color Picker, choose a slightly lighter version of that color, and then click OK. Then in the Layers panel, click on the arrow to close the Frayed Herringbone Ribbon group.

So that's how to remove the fray and change the color of the Frayed Herringbone Ribbon from Lesson 8 of Mastery 2. This has been Jen White with Digital Scrapbooking Mastery.